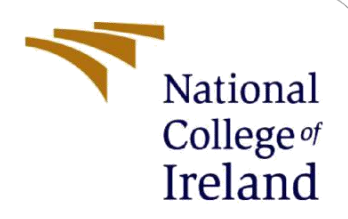

# **Configuration Manual**

MSc Research Project MSc.AIBUS

> Shilpa.Pilla 23154713

School of Computing National College of Ireland

Supervisor: Andreson Simiscuka

#### National College of Ireland

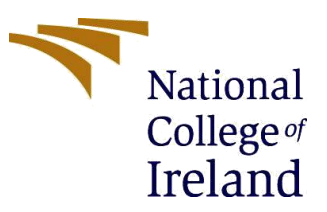

#### **MSc Project Submission Sheet**

#### School of Computing

| shilpa.pilla                                                              |
|---------------------------------------------------------------------------|
| 23154713                                                                  |
| MSc Research Practicum                                                    |
|                                                                           |
| Anderson<br>Simiscuka                                                     |
|                                                                           |
| Impact of Direct marketing Strategies in Consumer<br>Behaviour<br>420<br> |
|                                                                           |

I hereby certify that the information contained in this (my submission) is information pertaining to research I conducted for this project. All information other than my own contribution will be fully referenced and listed in the relevant bibliography section at the rear of the project.

<u>ALL</u> internet material must be referenced in the bibliography section. Students are required to use the Referencing Standard specified in the report template. To use other author's written or electronic work is illegal (plagiarism) and may result in disciplinary action.

| Signature | Shilpa.pilla |
|-----------|--------------|
| :         |              |

**Date:** ......12-08-2024.....

#### PLEASE READ THE FOLLOWING INSTRUCTIONS AND CHECKLIST

| Attach a completed copy of this sheet to each project (including multiple copies) |  |
|-----------------------------------------------------------------------------------|--|
| Attach a Moodle submission receipt of the online project                          |  |
| <b>submission,</b> to each project (including multiple copies).                   |  |
| You must ensure that you retain a HARD COPY of the project, both                  |  |
| for your own reference and in case a project is lost or mislaid. It is not        |  |
| sufficient to keep a copy on computer.                                            |  |

Assignments that are submitted to the Programme Coordinator Office must be placed into the assignment box located outside the office.

| Office Use Only                  |  |
|----------------------------------|--|
| Signature:                       |  |
| Date:                            |  |
| Penalty Applied (if applicable): |  |

## **Configuration Manual**

### Shipa.Pilla 23154713

### **1.Introduction**

This configuration manual provides detailed instructions for setting up, configuring, and running the Direct Marketing Strategies in Banking Sector project. It guides users through the installation process, project setup, data preparation, and execution of the code used in the study. This document is intended for data scientists, researchers, and software developers who wish to replicate or extend the research conducted in this project. Familiarity with Python programming and basic machine learning concepts is recommended.

### **2.System Requirements**

#### **Minimum Hardware Requirements**

- **Processor:** Intel Core i5 or higher
- **RAM:** 8 GB minimum (16 GB recommended)
- Storage: 10 GB of free space for project files and data

This project was run on a system with the below hardware requirements (300 GB free storage)

### About

| Your PC is n           | nonitored and protected.                             |  |  |  |  |  |
|------------------------|------------------------------------------------------|--|--|--|--|--|
| See details in Wi      | indows Security                                      |  |  |  |  |  |
| Device spec            | ifications                                           |  |  |  |  |  |
| Device name            | Parrot                                               |  |  |  |  |  |
| Processor              | Intel(R) Core(TM) i5-4310M CPU @ 2.70GHz 2.70<br>GHz |  |  |  |  |  |
| Installed RAM          | 12.0 GB                                              |  |  |  |  |  |
| Device ID              | AFB5437C-565A-4411-B22E-061D7A04844A                 |  |  |  |  |  |
| Product ID             | 00331-20020-00000-AA856                              |  |  |  |  |  |
| System type            | 64-bit operating system, x64-based processor         |  |  |  |  |  |
| Pen and touch          | No pen or touch input is available for this display  |  |  |  |  |  |
| Сору                   |                                                      |  |  |  |  |  |
| Rename this P          |                                                      |  |  |  |  |  |
| Windows specifications |                                                      |  |  |  |  |  |
| Edition                | Windows 10 Pro                                       |  |  |  |  |  |
| Version                | 22H2                                                 |  |  |  |  |  |
| Installed on           | 24/09/2021                                           |  |  |  |  |  |
| OS build               | 19045.4717                                           |  |  |  |  |  |
| Experience             | Windows Feature Experience Pack 1000.19060.1000.0    |  |  |  |  |  |
| Сору                   |                                                      |  |  |  |  |  |
|                        |                                                      |  |  |  |  |  |

#### Figure 1: System hardware

#### **Software Requirements**

- **Operating System:** Windows 10, macOS, or Linux
- **Python Version:** Python 3.7 or higher
- IDE: Jupyter Notebook (recommended) or any Python-supported IDE (e.g., PyCharm, VS Code)

This project was developed using python3.7 on Google Colab

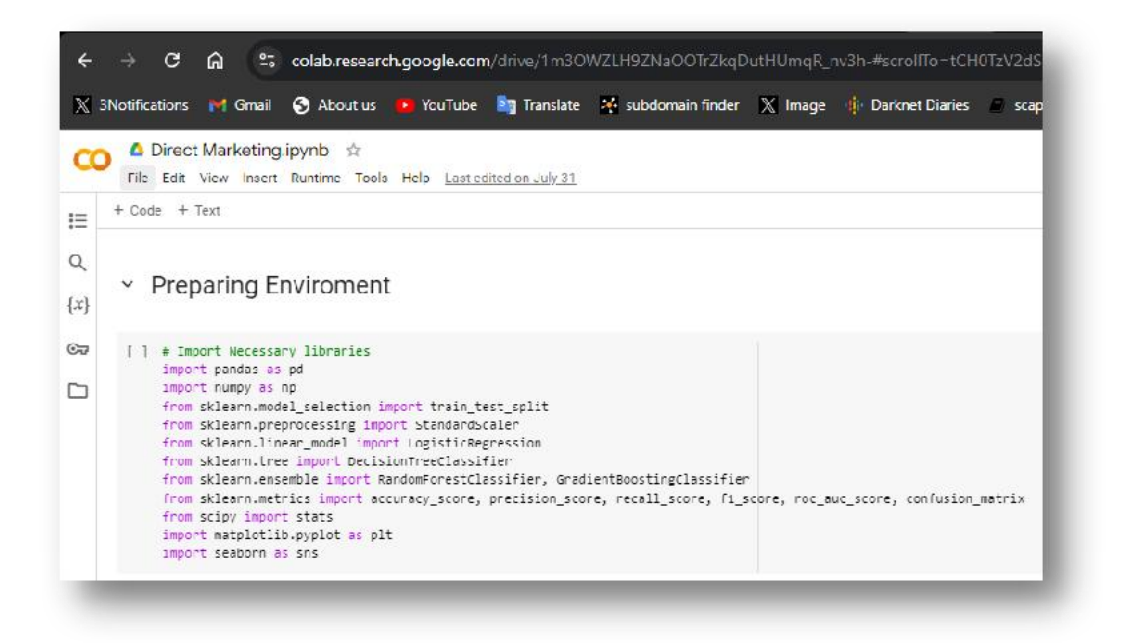

Figure 2: Colab Environment

Your second section. Change the header and label to something appropriate.

### 3. Project Setup

#### Installation of Python and Required Libraries

#### 1. Install Python:

- Download and install the latest version of Python from the official website: <u>Python.org</u>
- Ensure that Python is added to your system PATH during installation.

#### 2. Install Required Libraries:

 $\circ$   $\,$  Open a command prompt or terminal and run the following command to

install the necessary Python libraries:

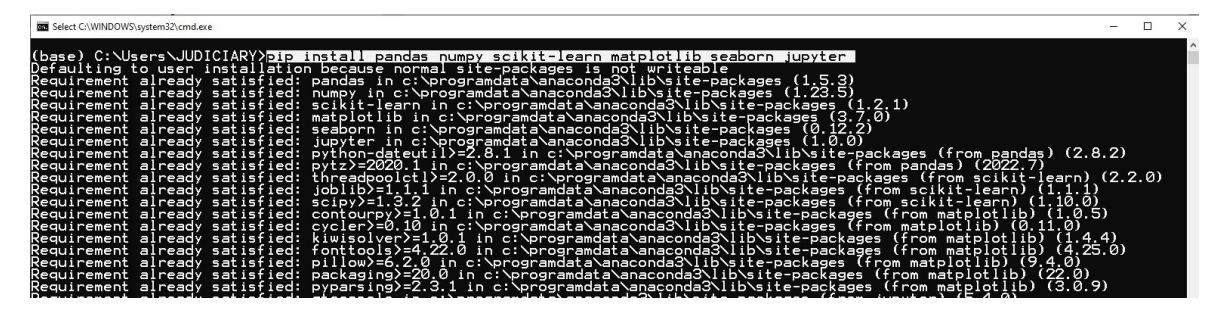

Figure 3: Installing the libraries

Setting Up the Project Environment

1. Create a Project Directory:

• Create a new folder on your PC to save all project files and datasets.

#### 2. Clone or Download the Project Files:

- Download the project files from the colab link.
- Save them in the project folder created earlier.

#### 3. Launch Jupyter Notebook:

- Open command prompt.
- Navigate to your project directory using the cd command.
- Launch Jupyter Notebook by typing:

| 7 7                        | 5 Jupyter Notebook                                                                                                    | 1000          |         | × |
|----------------------------|----------------------------------------------------------------------------------------------------|---------------|---------|---|
| []<br>[]<br>[]<br>[]<br>[] | 23:21:09.460 NotebookApp] Jupyter Notebook 6.5.2 is running at:<br>23:21:09.460 NotebookApp] http://localhost:8888/?token=0864e03ecdc19a1455baa32cdc40e91d67a8fec5ab547004<br>23:21:09.460 NotebookApp] or http://127.0.0.1:8888/?token=0864e03ecdc19a1455baa32cdc40e91d67a8fec5ab547<br>23:21:09.460 NotebookApp] Use Control-C to stop this server and shut down all kernels (twice to skip co<br>23:21:09.772 NotebookApp] | 7004<br>nfirm | nation) | • |
|                            | To access the notebook, open this file in a browser:<br>file:///C:/Users/JUDICIARY/AppData/Roaming/jupyter/runtime/nbserver-12796-open.html<br>Or copy and paste one of these URLs:<br>http://localhost:8888/?token=0864e03ecdc19a1455baa32cdc40e91d67a8fec5ab547004<br>or http://127.0.0.1:8888/?token=0864e03ecdc19a1455baa32cdc40e91d67a8fec5ab547004                                                                      |               |         |   |

#### Figure 4: Running/Starting the notebook

• This will open the Jupyter Notebook interface in your default web browser.

#### 4. Data Setup

#### **Dataset Overview**

- The project uses the Banking Dataset Marketing Targets dataset from Kaggle, which contains client information and their responses to direct marketing campaigns.
- Source: <u>Kaggle Dataset</u>
- License: CC0: Public Domain

#### Downloading and Preparing the Dataset

- 1. Download the Dataset:
  - Visit the Kaggle dataset link provided and download the dataset as a CSV file.

#### 2. Load Data and Notebook file:

• In the Jupyter Notebook / Colab, load the notebook file and the dataset

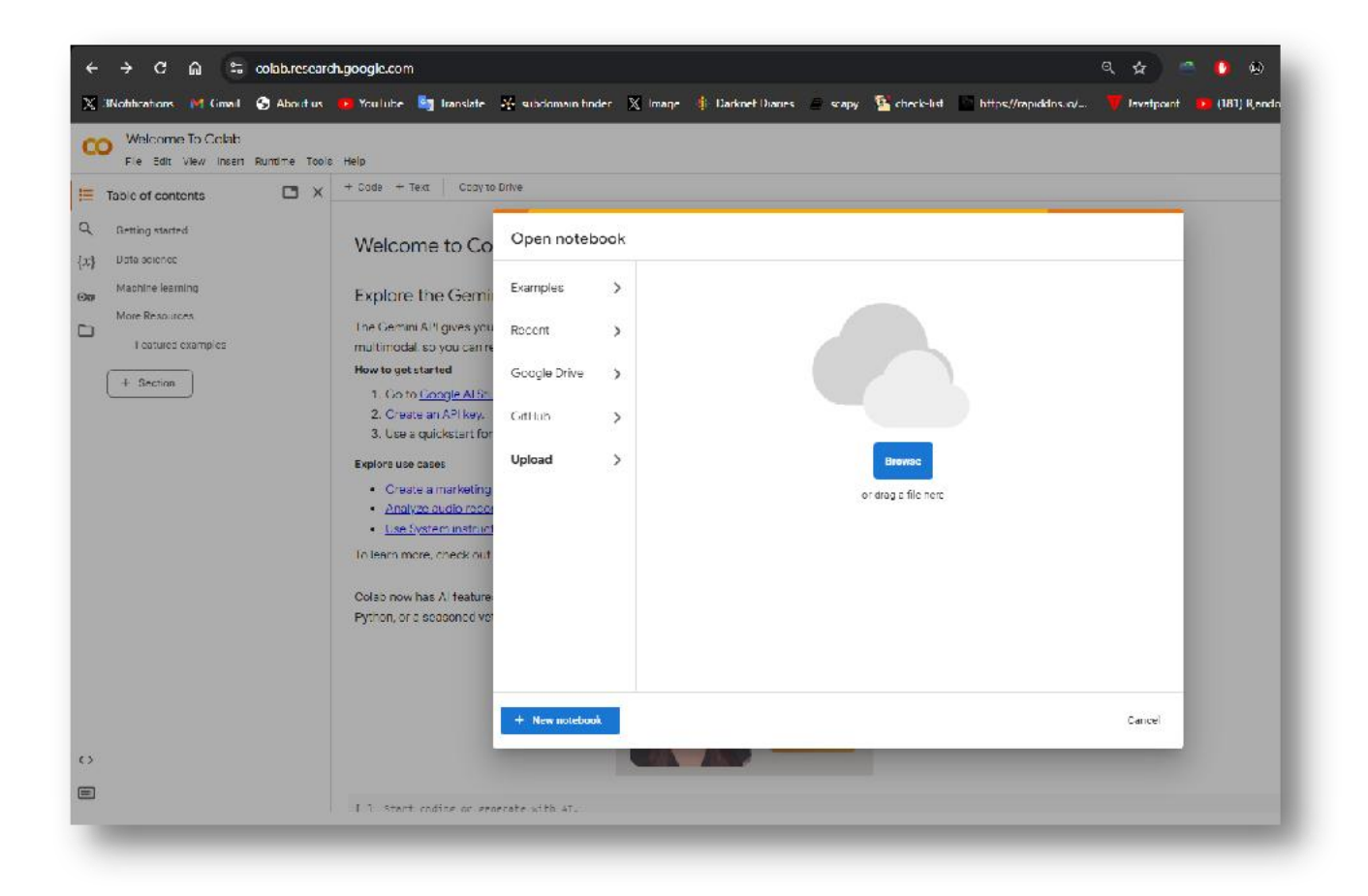

Figure 5: Loading the notebook

Loading the dataset

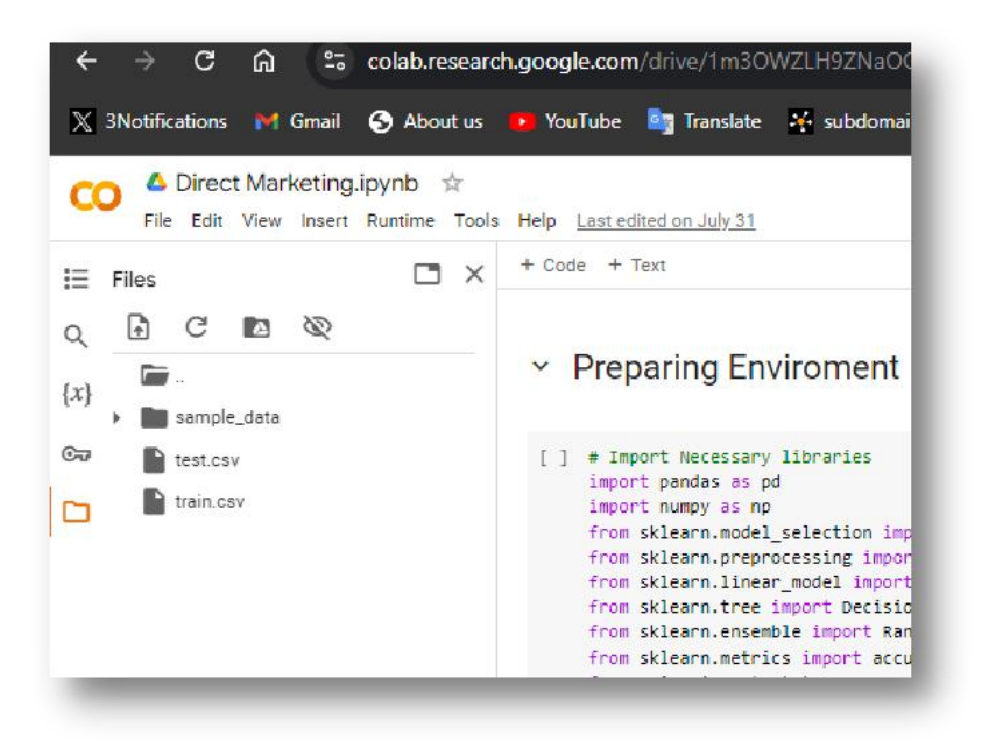

#### **Figure 6: Loading Dataset**

Final step is to execute the notebook command cell, do this by clicking the run all option in

the runtime dropdown.

### References

Acquisti, A., Brandimarte, L. and Loewenstein, G. (2020). Secrets and likes: The drive for privacy and the difficulty of achieving it in the digital age, Journal of Consumer Psychology 30(4): 736–758.

Crespo, I. and Govindarajan, A. (2018). The analytics-enabled collections model. Accessed: Aug 2024.

URL:

https://www.mckinsey.com/capabilities/risk-and-resilience/our-insights/the analytics-enabled-collections-model

Cui, G., Wong, M. L. and Lui, H.-K. (2006). Machine learning for direct marketing response models: Bayesian networks with evolutionary programming, Management Science 52: 597–612